# ASELSAN TEDARİKÇİ PORTALI SRM- Sipariş Yönetimi Tedarikçi Dokümanı

| Versiyon   | 3                                           |
|------------|---------------------------------------------|
| Tarih      | 05.08.2019                                  |
| Hazırlayan | Tedarik Bilgi Sistemleri Yönetimi Müdürlüğü |

# İçindekiler

| 1  | SİPA | ARİŞ PORTALİ Error! Bookmark not defir           | ned. |
|----|------|--------------------------------------------------|------|
| 2. | SEV  | K BEKLEYEN SİPARİŞLER                            | 6    |
|    | 2.1. | Sevk Bekleyen Siparişin Revize Edilmesi          | 7    |
|    | 2.2. | Sevk Bekleyen Siparişin Sevk Edilmesi            | 10   |
|    | 2.3. | Sevk Bekleyen Siparişlerin Sipariş Aşama Bilgisi | 12   |
|    | 2.4. | Fatura Ekle                                      | . 14 |
|    | 2.5. | Denetim                                          | 15   |
| 3. | ASE  | LSAN SİPARİŞ REVİZYON TALEPLERİ                  | 18   |

# 1 SISTEME GIRIŞ

**Sipariş portali**, hem satınalmacıların hem de tedarikçilerin siparişlerinin durumunu izleyebildikleri ve bu siparişlere ilişkin çeşitli işlevleri yerine getirebildikleri bir sipariş takip sistemidir.

Sisteme giriş için Aselsan internet sayfasındaki Tedarikçiler bağlantısına tıklanır (Şekil 1).

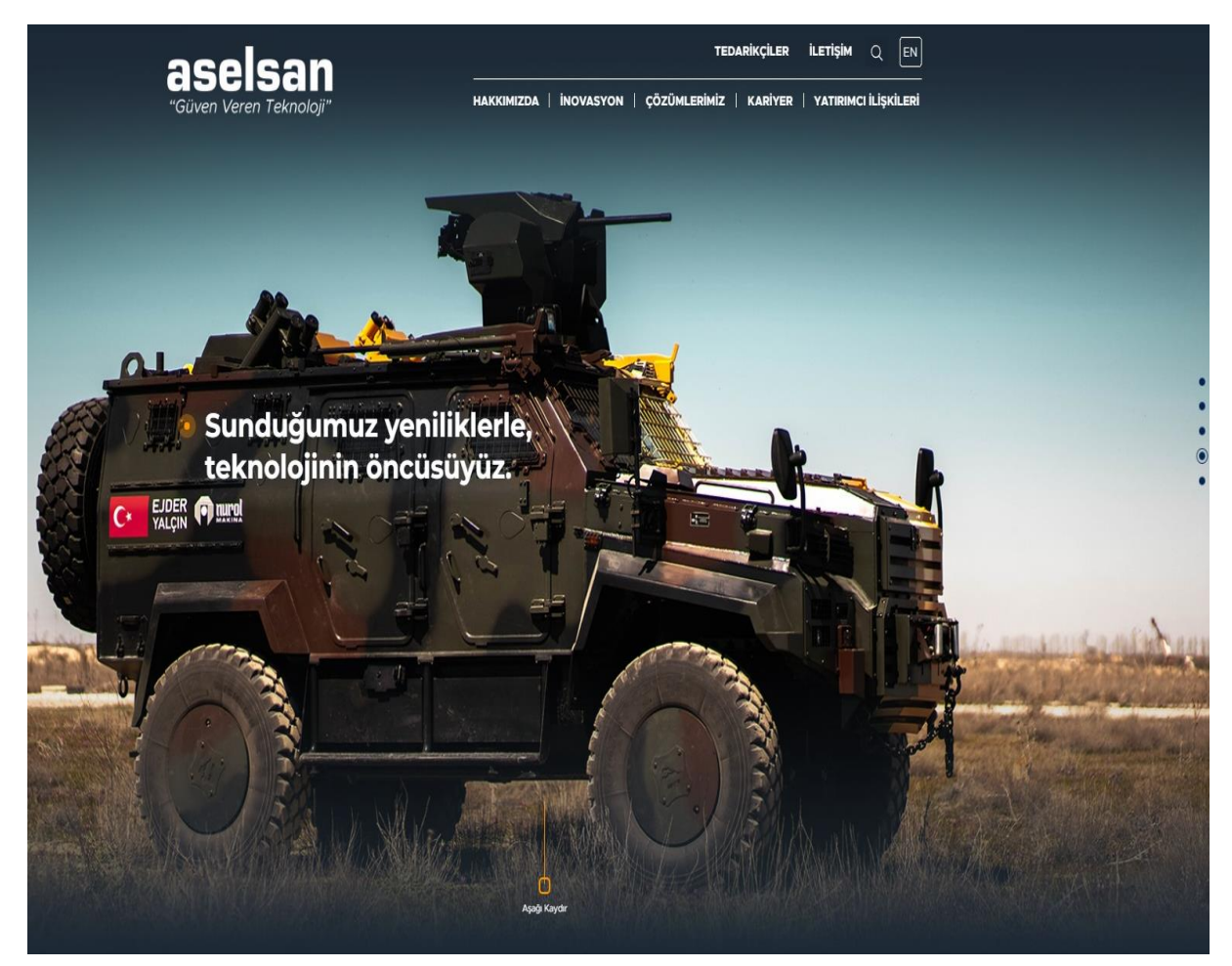

Şekil 1

Açılan sayfada "ASELSAN Sipariş Yönetim Sistemi" bağlantısına tıklanır (Şekil 2).

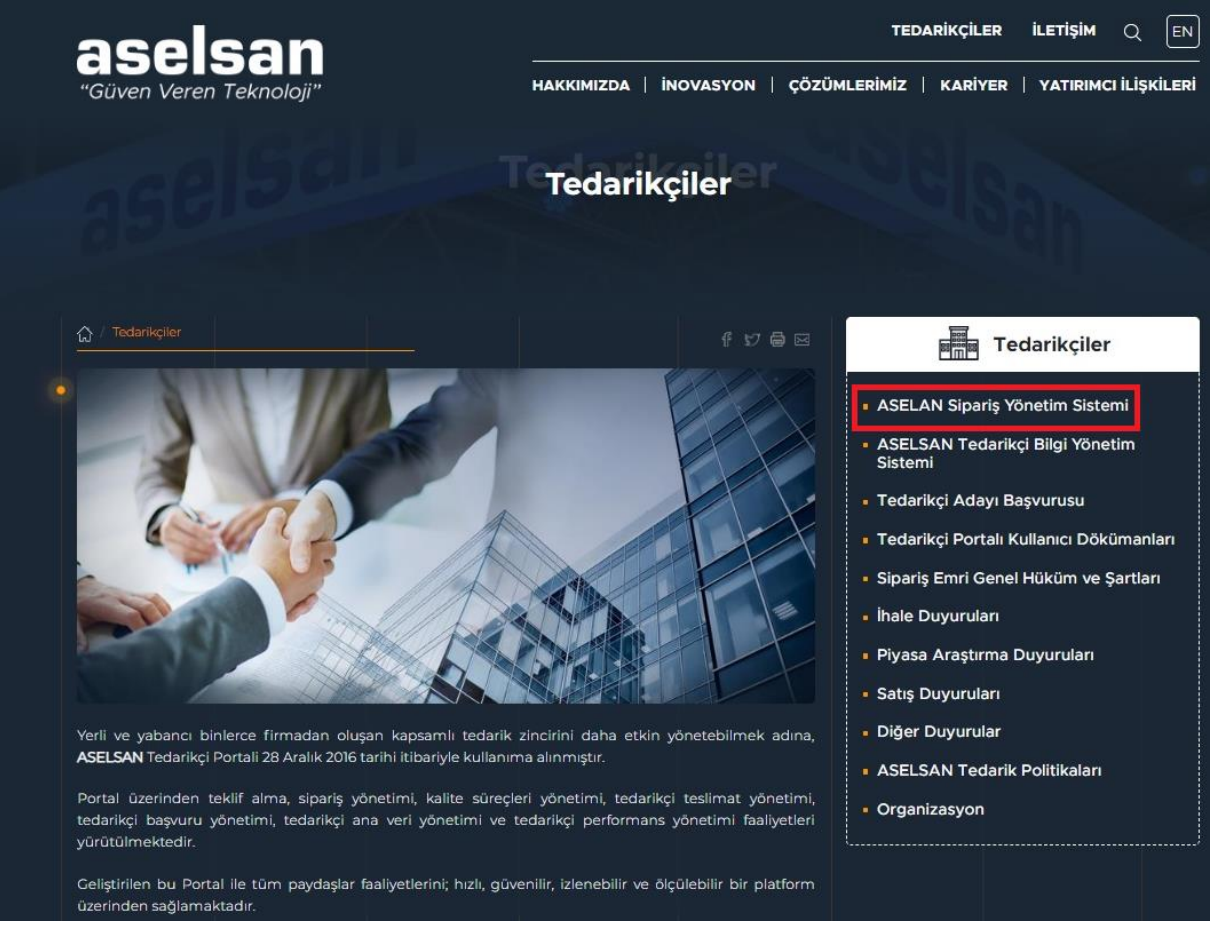

Şekil 2

Açılan ekranda (Şekil 3) kullanıcı adı, şifresi ve cep telefonu numarası girilerek Giriş tuşuna tıklanır.

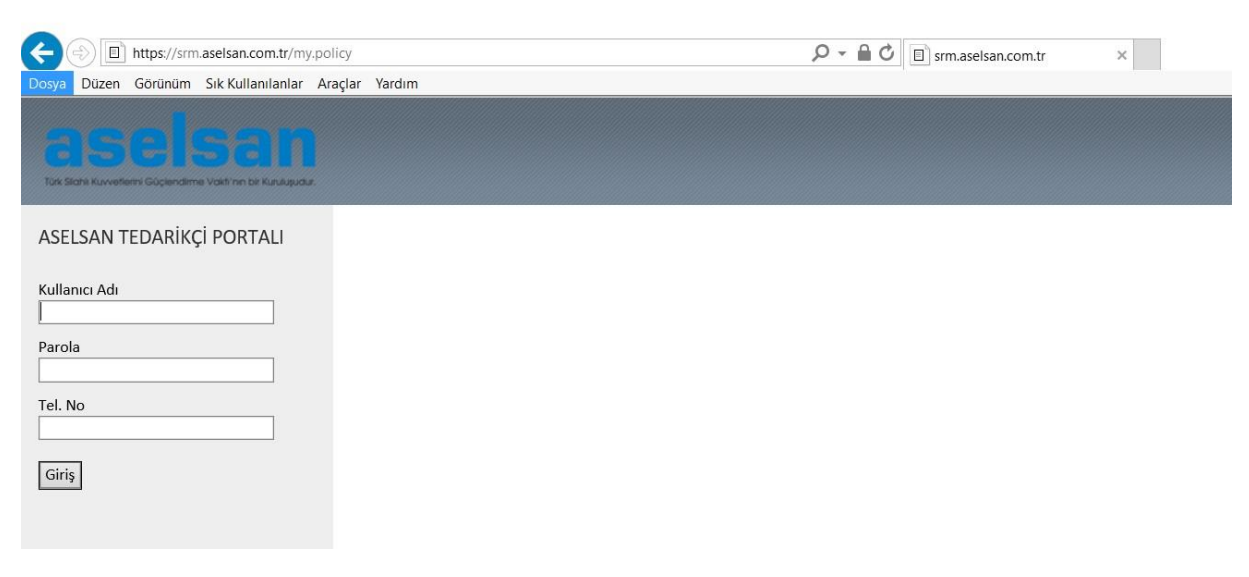

Şekil 3 - Oturum Açma Ekranı

| Sipariş Portali Tedarikçi Ekranı                    | Tedarikgi Geliştirmeleri                                                                                                    |                          |
|-----------------------------------------------------|----------------------------------------------------------------------------------------------------|--------------------------|
| sigariş Portali<br>← Sipariş Portali                | Siparių Portali Tedarikęi Ekrani -> Siparių Portali -> Siparių Portali<br>                                                                                                    | Tam ekran   Seçenekler ▼ |
| <ul> <li>Sipariş Portali</li> <li>Fatura</li> </ul> | TT Sipariş Takip Sistemi                                                                                                    |                          |
|                                                     | Firma Kodu         0000110097           Firma Kodu         BALIKCIOGLU BORU PROFIL A.S.           Sevk.Bekteven Sipartigler (10)         Sevk.Editen Sipartigler (10)         Revizvon Onav. Bektenen Sipartigler (10)         Asetsan Sipartig Revizvon Tatepleri (10)         Tümü (10)                                                                                                    |                          |
|                                                     | Firma Teslinat Tarihi:                                                                                                    | -                        |
|                                                     | Uretim yeri:  Bitiş: Bitiş: Bitis: Bitis: Bitis: Bitis: Bitis: Bitis: Bitis: Bitis: Bitis: Bi |                          |
|                                                     | Sevk Bekleyen Siparişler ( 0 )                                                                                                    |                          |
|                                                     | Seçim Açıklama Satıcı Satıcı Tanımı Sipariş Tarihi Sip. Kodu Sip.Kalemi Malzeme Malzeme Adı Siparişi Açan SAS Sevk Tarihi Miktar Ölçü Birimi Sevk Miktan Öder                                                                                                    | me Koşulu Denetim Türü   |

Şekil 4- Sipariş Portali

#### Sipariş Portali Tedarikçi Ekranı altında bulunan Sipariş Portali sekmesi tıklanır.

Siparişin durumuna göre sipariş takip sistemi farklı başlıklar altında listelenmiştir. Bu listeler;

- 1) Sevk Bekleyen Siparişler: Sevk edilmek üzere bekleyen sipariş kalemlerini listeler.
- 2) Sevk Edilen Siparişler: Sevkiyatı yapılmış ancak Aselsan ambar girişi gerçekleşmemiş sipariş kalemlerini listeler.
- **3) Revizyon Onayı Beklenen Siparişler:** Tedarikçi tarafından Aselsan'a gönderilen ve Aselsan'ın onayında bekleyen revizyon taleplerini listeler.
- **4)** Aselsan Sipariş Revizyon Talepleri: Aselsan tarafından tedarikçiye gönderilen ve tedarikçinin onayında bekleyen revizyon taleplerini listeler.
- 5) Tümü: Tüm siparişleri listeler. (Şekil 5)

| Tedarikçi Geliştirmeleri > Geliştirmeler > Sipariş Portali > S | ipariş Portali                             |                                      |                   | Tam ekran |
|----------------------------------------------------------------|--------------------------------------------|--------------------------------------|-------------------|-----------|
| — 111 Sipariş Takip Sistemi                                    |                                            |                                      |                   |           |
| Firma Kodu 10210050<br>Firma Adı KAREL ELEKTRONİK              | ↓ 3                                        | ↓ ④                                  | <b>↓</b> 3        |           |
| Sevk Bekleyen Siparişler (0) Sevk Edilen Siparişler (0         | ) Revizyon Onayı Beklenen Siparişler ( 0 ) | Aselsan Sipans Revizyon Taleplen (1) | <u>Tümü ( 0 )</u> |           |
|                                                                |                                            |                                      |                   |           |
| Firma Teslimat Tarihi: 🔷 🛛 👘                                   | Bitiş:                                     | \$                                   |                   |           |
| Ürün tanıtıcısı: 🗇                                             | 🗇 Bitiş:                                   | e (5                                 |                   |           |
| Ūretim yeri: 🗇 🗇                                               | Bitiş:                                     | 4                                    |                   |           |
| Satınalma belgesi: 🔷 🛄                                         | Bitiş:                                     | \$                                   |                   |           |

Şekil 5- Sipariş Durum Listesi

# 2. SEVK BEKLEYEN SİPARİŞLER

"Sevk Bekleyen Siparişler"(1) başlığı tıklanır ve "Listele"(2) butonu ile sevk işlemini bekleyen satınalma siparişlerinin listesi görüntülenir. (Şekil – 6)

| 111 Sipariş      | Takip Sister       | mi                           |                  |                          |                                        |                     |   |
|------------------|--------------------|------------------------------|------------------|--------------------------|----------------------------------------|---------------------|---|
|                  |                    |                              |                  |                          |                                        |                     |   |
|                  |                    |                              |                  |                          |                                        |                     |   |
| Firma Kodu       | 0000110097         |                              |                  |                          |                                        |                     |   |
| Firma Adı        | BALIKCIOGLU        | BC PROFIL A.S.               |                  |                          |                                        |                     |   |
| Sevk Bekleye     | n Siparişler ( 9 ) | Sevk Edilen Siparişler ( 0 ) | Revizyon Onayı B | eklenen Siparişler ( 0 ) | Aselsan Sipariş Revizyon Talepleri ( 0 | ) <u>Tümü ( 0 )</u> |   |
|                  |                    | ]                            |                  |                          |                                        |                     | ] |
| Firma Teslimat T | arihi: 🔷 📃         |                              | Bitiş:           | <b>(</b> )               | \$                                     |                     |   |
| Ürün tanıt       | icisi: 🗇           |                              | 🗇 Bitiş:         |                          | <b>D</b>                               |                     |   |
| Üretim           | yeri: 🔷            |                              | Bitiş:           |                          | \$                                     |                     |   |
| Satinalma bel    | <u>,</u>           | <b>D</b>                     | Bitiş:           | ٦                        | \$                                     |                     |   |
| Distele          |                    |                              |                  |                          |                                        |                     |   |
|                  |                    |                              |                  |                          |                                        |                     |   |
|                  |                    |                              |                  |                          |                                        |                     |   |

Şekil 6- Sevk Bekleyen Siparişler

Tedarikçi, üzerinde işlem yapmak istediği siparişi "**Seç**"(1) butonu ile seçerek aşağıda açıklamaları verilen işlemleri gerçekleştirebilir.

| 1×1          | Sipa                             | ariş Taki                                             | p Siste                                    | mi             |               |              |                                         |                   |             |                     |                                       |                 |
|--------------|----------------------------------|-------------------------------------------------------|--------------------------------------------|----------------|---------------|--------------|-----------------------------------------|-------------------|-------------|---------------------|---------------------------------------|-----------------|
| Firm<br>Firm | a Kodu<br>a Adı                  | 0000<br>Kare                                          | 210050<br>EL ELEKT                         | RONİK A.Ş.     |               |              |                                         |                   |             |                     |                                       |                 |
|              | evk Beł                          | leyen Sipar                                           | i <u>şler ( 46 )</u>                       | Sevk Edilen Si | parişler (0)  | Revizyon On  | ayı Beklenen Si                         | parişler ( 0 )    | Aselsan Sip | ariş Revizyon Taler | <u>leri ( 0 )</u>   <u>Tümü ( 0 )</u> |                 |
| Som          | Firma<br>Sa                      | i Teslimat Ta<br>Ūrūn tanit<br>Üretim<br>tinalma belj | arihi: ♦<br>Icisi: ♦<br>yeri: ♦<br>gesi: ♦ |                |               | Ċ            | Bitiş:<br>]) Bitiş:<br>Bitiş:<br>Bitiş: |                   |             | \$<br>]<br>\$<br>\$ |                                       |                 |
| Soru         | rumiu satinaima grubu th.: 🚸 🚺 🔂 |                                                       |                                            |                |               |              |                                         |                   |             |                     |                                       |                 |
| =            | 6                                |                                                       |                                            |                |               |              |                                         |                   |             |                     |                                       |                 |
| 4            |                                  |                                                       |                                            |                |               |              |                                         |                   |             |                     |                                       |                 |
|              | 👌 Exa                            | el'e Aktar                                            | 🥢 Revize                                   | e Et 💂 Sevk Et | 🔁 Denetim     | 📲 Sipariş Aş | ama Bilgisi 🖺                           | Fatura Ekle       |             |                     |                                       |                 |
| 5            | Seçim                            | Açıklama                                              | Satici                                     | Satici Tanimi  |               |              | Sipariş Tarihi                          | Sip. Kodu         | Sip.Kalemi  | Malzeme             | Malzeme Adı                           | SAS Sevk Tarihi |
|              | Seç                              |                                                       | 210050                                     | KAREL ELEKTRO  | DNİK A.Ş. SAN | .VE TİC.A.Ş. | 14.02.2017                              | AA0002-17I        | 00010       |                     | sdgsdgs                               | 30.11.2018      |
| 17           |                                  | <b></b>                                               | 210050                                     | KAREL ELEKTRO  | DNİK A.Ş. SAN | .VE TİC.A.Ş. | 04.07.2018                              | <u>AA0014-18I</u> | 00020       |                     | AGILENT 3070 CİHAZI BAKIM ONARIM      | 04.09.2018      |
|              | 19                               |                                                       | 210050                                     | KAREL ELEKTRO  | DNİK SAN.VE   | TİC.A.Ş.     | 28.03.2017                              | <u>AA0053-17I</u> | 00010       | MC-0000-0188        | KOND SER SMD 1U %10 25V               | 01.01.2018      |
| L            |                                  |                                                       | 210050                                     | KAREL ELEKTRO  | DNİK SAN.VE   | TİC.A.Ş.     | 28.03.2017                              | <u>AA0053-17I</u> | 00040       | MC-0000-0310        | KOND TAN SMD 10U %10 25V              | 01.01.2018      |
|              | Seç                              |                                                       | 210050                                     | KAREL ELEKTRO  | DNİK SAN.VE   | TİC.A.Ş.     | 08.04.2017                              | AA0093-17I        | 00020       | MC-0000-0188        | KOND SER SMD 1U %10 25V               | 12.12.2017      |
|              | Seç                              | <b></b>                                               | 210050                                     | KAREL ELEKTRO  | DNİK SAN.VE   | TİC.A.Ş.     | 11.04.2017                              | AA0096-17I        | 00020       | MC-0000-0310        | KOND TAN SMD 10U %10 25V              | 18.11.2017      |
|              | Seç                              |                                                       | 210050                                     | KAREL ELEKTRO  | DNİK SAN.VE   | TİC.A.Ş.     | 14.04.2017                              | AA0099-171        | 00010       | MC-0000-0156        | KOND SER SMD 4P7 %2 50V 0805          | 17.05.2017      |
|              | Seç                              | <b></b>                                               | 210050                                     | KAREL ELEKTRO  | DNİK SAN.VE   | TİC.A.Ş.     | 14.04.2017                              | AA0099-17I        | 00020       | MC-0000-0156        | KOND SER SMD 4P7 %2 50V 0805          | 01.04.2017      |
|              | Seç                              |                                                       | 210050                                     | KAREL ELEKTRO  | DNİK SAN.VE   | TİC.A.Ş.     | 14.04.2017                              | AA0099-171        | 00030       | MC-0000-0310        | KOND TAN SMD 10U %10 25V              | 14.06.2017      |
|              | Seç                              |                                                       | 210050                                     | KAREL ELEKTRO  | DNİK SAN.VE   | TİC.A.Ş.     | 14.04.2017                              | AA0099-171        | 00040       | MC-0000-0310        | KOND TAN SMD 10U %10 25V              | 17.06.2017      |
|              | Seç                              |                                                       | 210050                                     | KAREL ELEKTRO  | DNİK SAN.VE   | TİC.A.Ş.     | 02.06.2017                              | AA0170-171        | 00010       | MC-0000-0156        | KOND SER SMD 4P7 %2 50V 0805          | 03.10.2017      |

Şekil 7- Sipariş Portali butonlar

- → Excel'e Aktar (2): Listele butonu ile listelenen sevk bekleyen siparişlerin detayları Excel e aktarılır.
- → Revize Et (3): Sevk bekleyen sipariş listesinde bulunan siparişler için revize talep edilebilir.
- → Sevk Et (4): Sevk edilmek istenen satınalma siparişi sevk edilir.
- → Denetim (5): Sipariş ile ilgili denetim talebinde bulunulur.
- → Sipariş Aşama Bilgisi (6): Sipariş için girilmiş olan aşama bilgisi detayına ulaşılır. Aşama bilgisi girilecekse bu ekrandan aşama bilgisi girilerek kaydedilir.
- → Fatura Ekle (7): Seçilen sipariş için fatura eklenir. (Şekil 7)

#### 2.1. Sevk Bekleyen Siparişin Revize Edilmesi

| Sevk Bel                         | deyen Sipar                                                                            | <u>işler ( 46 )</u> | Sevk Edilen Siparişler ( 0 ) Revizyon Or | nayı Beklenen Si | parişler ( 0 ) | Aselsan Sip | ariş Revizyon Taler | oleri ( 0 )   <u>Tümü ( 0 )</u>  |                 |  |  |  |
|----------------------------------|----------------------------------------------------------------------------------------|---------------------|------------------------------------------|------------------|----------------|-------------|---------------------|----------------------------------|-----------------|--|--|--|
|                                  |                                                                                        |                     |                                          |                  |                |             |                     |                                  |                 |  |  |  |
| Firma                            | Teslimat T                                                                             | arihi: 🔷            |                                          | Bitiş:           | <b>1</b> 7     |             | \$                  |                                  |                 |  |  |  |
|                                  | Ūrūn tanıt                                                                             | icisi: 🔷            | [î                                       | ] Bitiş:         |                |             | 7                   |                                  |                 |  |  |  |
|                                  | Üretim                                                                                 | yeri: 🛇             |                                          | Bitiş:           | đ              |             | ⇒                   |                                  |                 |  |  |  |
| Si                               | Satınalma belgesi:                                                                     |                     |                                          | Bitiş:           | đ              |             | ⇒                   |                                  |                 |  |  |  |
| Sorumlu satınalma grubu tn.: 💠 🔲 |                                                                                        |                     |                                          |                  |                |             |                     |                                  |                 |  |  |  |
| Listele                          | ▷ Listele                                                                              |                     |                                          |                  |                |             |                     |                                  |                 |  |  |  |
| Sevk                             | Sevk Bekleyen S                                                                        |                     |                                          |                  |                |             |                     |                                  |                 |  |  |  |
| 👌 Exc                            | 🛃 Excel'e Aktar 🥢 Revize Et 💂 Sevk Et 💀 Denetim  🎇 Sipariş Aşama Bilgisi 🔋 Fatura Ekle |                     |                                          |                  |                |             |                     |                                  |                 |  |  |  |
| Seçim                            | Açıklama                                                                               | Satici              | Satici Tanimi                            | Sipariş Tarihi   | Sip. Kodu      | Sip.Kalemi  | Malzeme             | Malzeme Adı                      | SAS Sevk Tarihi |  |  |  |
| ✓ Seç                            |                                                                                        | 210050              | KAREL ELEKTRONİK A.Ş. SAN.VE TİC.A.Ş.    | 14.02.2017       | AA0002-171     | 00010       |                     | sdgsdgs                          | 30.11.2018      |  |  |  |
|                                  |                                                                                        | 210050              | KAREL ELEKTRONİK A.Ş. SAN.VE TİC.A.Ş.    | 04.07.2018       | AA0014-18I     | 00020       |                     | AGILENT 3070 CİHAZI BAKIM ONARIM | 04.09.2018      |  |  |  |
| J                                |                                                                                        |                     |                                          |                  |                |             |                     |                                  |                 |  |  |  |

Revize talebinde bulunacağınız sipariş "Seç" butonu ile seçilir. (Şekil – 8)

Şekil 8- Revize Et

"**Revize Et**" butonuna tıklandıktan sonra yeni bir ekran açılır (Şekil – 9) ve revize talebinde bulunmak için aşağıda belirtilen üç alan için değişiklik yapılması beklenir.

- Revize Firma Sevk Tarihi
- Gerekçe
- Açıklama

| Sipariş Portal |                    |            |                                       |        |             |                 |                          |         |   |
|----------------|--------------------|------------|---------------------------------------|--------|-------------|-----------------|--------------------------|---------|---|
| Excel'e        | Aktar              |            |                                       |        |             |                 |                          |         |   |
| 🛅 Sipariş N    | o Sipariş Kalem No | Malzeme No | Malzeme Tanımı                        | Miktar | Ölçü Birimi | SAS Sevk Tarihi | Revize Firma Sevk Tarihi | Gerekçe | - |
| AA0212-1       | 71 00010           |            | AA-7713-0025 - KABLAJIN<br>ÜRETİLMESİ |        | 20 ADT      | 07.09.2017      | 07.09.2017               |         | ¥ |
| •              |                    |            |                                       |        |             |                 |                          |         | Þ |
| 🛛 🥵 Tama       | nia                |            |                                       |        |             |                 |                          |         |   |

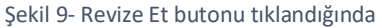

Bu alanlarda değişiklik yapılırken dikkat edilmesi gereken noktalar aşağıdadır.

- Revize Firma Sevk Tarihi firma teslim tarihinden daha önceki bir tarihte olamaz. Siparişi teslim edeceğiniz yeni tarih girilir.
- Gerekçe; Siparişin teslim tarihinin neden revize edildiğinin bilgisidir, seçilmesi zorunludur. (Şekil – 10)

| mi          | Maize                  | me                                                                                                    | Ime Adı                                                                                                    | Siparişi Açan                                  | ihtiy |
|-------------|------------------------|----------------------------------------------------------------------------------------------------|----------------------------------------------------------------------------------------------------|------------------------------------------------|-------|
|             | MC-00                  | 000-03                                                                                                    | 0 TAN SMD 10U %10 25V                                                                                                    | SST                                            | 12.1  |
| arihi<br>16 | FI A<br>OS A<br>T<br>T | Al Sonucu I<br>aynağında<br>va denetim<br>selsan'dan<br>it malzeme<br>it malzeme<br>lit malzeme<br>loküman uy<br>asarım değ<br>est cihazı / | DNRS PNR 4 Delikli Flans<br>Bekleniyor<br>denetim yapılması bekleniyor<br>sonucu bekleniyor.<br>görüş/bilgi bekleniyor.<br>gönderilmedi.<br>eksik gönderilmedi<br>uygunsuzluğu nedeni ile üretim yapıla<br>gunsuzluğu nedeniyle üretim durduruldu.<br>işikliği nedeniyle üretim durduruldu.<br>jiginde karşılaşılan problem nedeniyle | GY<br>amiyor.<br>iyor.<br>a üretim yapılamıyor | 30.1  |
| lemi        | Malz                   | eme 🦯                                                                                                    | Malzeme Adı                                                                                                    | Siparişi Açan                                  | Intij |
|             | MC-                    | 0000-0 🖌                                                                                                    | D TAN SMD 10U %10 25V                                                                                                    | SST                                            | 12.1  |
|             |                        | Ara canata                                                                                                    | 165 PN6 4 Delikti Flans                                                                                                    | GY                                             | 30 1  |
| Tarihi      | i Fir                  | Aselsan'da<br>Alt malzem<br>Alt malzem<br>Alt malzem<br>Doküman u                                                                           | n görüş/bilgi bekleniyor.<br>e gönderilmedi.<br>e eksik gönderilmedi<br>e uygunsuzluğu nedeni ile üretim yap<br>ıygunsuzluğu nedenivle üretim yapıla                                                                                                    | ilamiyor.<br>miyor.                            |       |
| 016         | 05.                    | Tasarım de                                                                                                    | ğişikliği nedeniyle üretim durduruldu.                                                                                                    |                                                |       |
|             |                        | Test cihazı<br>Mesaj/yazı<br>Firma kayn                                                                                                    | <ul> <li>/ jiginde karşılaşılan problem nedeniy<br/>ile üretimin ertelenmesi/durdurulması<br/>aklı diğer gerekçeler</li> </ul>                                                                                                    | le üretim yapılamıy<br>istendi.                | or.   |
|             |                        |                                                                                                    | · · · · · · · · · · · · · · · · · · ·                                                                                                    |                                                |       |

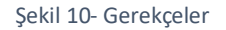

 Revizyon Açıklaması ise revizyon talebinin neden yapıldığına dair açıklama girildiği bir alandır.

Revize talep bilgileri girildikten sonra **Excel' e Aktar** butonu ile ekrandaki alanlar Excel'e aktarılabilir (Şekil – 11).

| s | ipa | riş Portali   |        |            |            |                                       |        |    |             |                 |                |
|---|-----|---------------|--------|------------|------------|---------------------------------------|--------|----|-------------|-----------------|----------------|
|   | ×   | Excel'e Aktar |        |            |            |                                       |        |    |             |                 |                |
| 4 |     | Sipariş No    | Sipari | s Kalem No | Malzeme No | Malzeme Tanımı                        | Miktar |    | Ölçü Birimi | SAS Sevk Tarihi | Revize Firma S |
|   | ľ   | AA0212-17I    | 00010  |            |            | AA-7713-0025 - KABLAJIN<br>ÜRETİLMESİ |        | 20 | ADT         | 07.09.2017      | 07.09.2017     |
|   | •   |               |        |            |            |                                       |        |    |             |                 |                |
| _ |     | 😴 Tamamia     |        |            |            |                                       |        |    |             |                 |                |

Şekil 11- Excel'e Aktar

Revize Firma Sevk Tarihi, Gerekçe, Revizyon Açıklamasını girdikten sonra "**Tamamla"** butonuna tıklanır. (Şekil – 12)

| Sipariş Portali |                  |            |                                       |          |               |                 |                          |
|-----------------|------------------|------------|---------------------------------------|----------|---------------|-----------------|--------------------------|
| Evrela Alter    |                  |            |                                       |          |               |                 |                          |
| Siparis No      | Siparis Kalem No | Malzeme No | Malzeme Tanımı                        | Miktar   | Ölcü Birimi   | SAS Sevk Tarihi | Revize Firma Sevk Tarihi |
| AA0212-17I      | 00010            |            | AA-7713-0025 - KABLAJIN<br>ÜRETİLMESİ |          | 20 ADT        | 07.09.2017      | 07.09.2017               |
| •               |                  |            |                                       |          |               |                 |                          |
| 😰 Tamamia       |                  |            |                                       |          |               |                 |                          |
|                 |                  |            |                                       |          |               |                 |                          |
|                 |                  |            |                                       |          |               |                 |                          |
| Revize Firr     | ma Sevk Tarihi   | i (        | Gerekçe                               | Açıklama |               |                 |                          |
| 07.10.2017      |                  | F          | irma kaynaklı diğer gerek             | çeler 💌  | firma kaynakl | ı gerekçe       |                          |
|                 |                  |            |                                       |          |               |                 |                          |
|                 |                  |            |                                       |          |               |                 |                          |
|                 |                  |            |                                       |          |               |                 |                          |
|                 |                  |            |                                       |          |               |                 |                          |

Şekil 12- Revize işleminin Tamamlanması

Sonrasında revize talep edilen bu sipariş, **Revizyon Onayı Beklenen Siparişler** listesi altına düşmektedir. "**Listele"** butonu ile tedarikçi tarafından revize talebi yapılmış siparişler listelenir. (Şekil – 13)

| Firma Kodu       0000110097         Firma Adu       BALIKCIOGLU BORU PROFIL A.S.         Sevk. Bekleyen Siparişler ( 9)       Sevk. Edilen Siparişler ( 0)         Revizyon Onayı Beklenen Siparişler ( 0)       Aselsan Sipariş Revizyon Talepleri ( 0)         Tümü ( 0)                                                                                                    | ş Takip Sistemi                                  | 🗾 Sipariş         |
|----------------------------------------------------------------------------------------------------|--------------------------------------------------|-------------------|
| Sevk Bekleven Siparişler (9)       Sevk Edilen Siparişler (0)       Revizyon Onayı Beklenen Siparişler (0)       Aselsan Sipariş Revizyon Talepleri (0)       Tümü (0)         Firma Teslimat Tarihi:        Image: Comparise the target of the target of target of targ | 0000110097<br>BALIKCIOGLU BORU PROFIL A.S.       | ma Kodu<br>ma Adı |
| Firma Teslimat Tarihi:                                                                                                    | en Siparişler ( 9 ) Sevk Edilen Siparişler ( 0 ) | Sevk Bekleyer     |
| Firma Teslimat Tarihi: 👌 👘 Bitiş: 👘 👘                                                                                                    |                                                  |                   |
|                                                                                                    | Farihi: 🔷 🔯                                      | ma Teslimat Ta    |
| Urun taniticisi: 🛛 🔄 🔄 🔄 🔄                                                                                                    | iticisi: 🗇                                       | Ürün tanıtı       |
| Ūretim yeri: 👌 Bitiş:                                                                                                    | n yeri: 🔷                                        | Üretim            |
| Satinalima belgeagi 🕗 🗇 Bitiş: 🗂 🔿                                                                                                    | igosji 🕗 🗖                                       | Satınalma belç    |
| Listele                                                                                                    |                                                  | > Listele         |

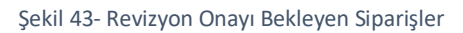

## 2.2. Sevk Bekleyen Siparişin Sevk Edilmesi

Sevk edilecek olan sipariş "Seç" butonu ile seçilerek "Sevk Et" butonuna tıklanır. (Şekil – 14)

| Sevk Bekleyen Sipa     | rişler (46) | Sevk Edilen Siparişler ( 0 ) Revizyon O | nayı Beklenen Si | iparişler (0) | Aselsan Sip | ariş Revizyon Talep | leri ( 0 )   Tümü ( 0 )          |                 |
|------------------------|-------------|-----------------------------------------|------------------|---------------|-------------|---------------------|----------------------------------|-----------------|
|                        |             |                                         |                  |               |             |                     |                                  |                 |
| Firma Teslimat 1       | arihi: 🔷    |                                         | Bitiş:           |               |             | \$                  |                                  |                 |
| Ürün tanı              | ticisi: 🔿   | [                                       | ] Bitiş:         |               |             | 0 🕈                 |                                  |                 |
| Üretin                 | veri: 🗇     |                                         | Bitiş:           | đ             |             | \$                  |                                  |                 |
| Satınalma be           | lgesi: 🗇    |                                         | Bitiş:           |               |             | ⇒                   |                                  |                 |
| Sorumlu satınalma grub | utn.: 🗇     |                                         |                  |               |             |                     |                                  |                 |
| ▶ Listele              |             | _                                       |                  |               |             |                     |                                  |                 |
| Sevk Bekleyen          | Siparişler  | (46) 2                                  |                  |               |             |                     |                                  |                 |
| Excel'e Aktar          | 🥖 Reviz     | e Et 💂 Sevk Et 💀 Denetim  🖓 Sipariş A   | şama Bilgisi  🗎  | Fatura Ekle   |             |                     |                                  |                 |
| Seçim Açıklama         | Satici      | Satici Tanimi                           | Sipariş Tarihi   | Sip. Kodu     | Sip.Kalemi  | Malzeme             | Malzeme Adı                      | SAS Sevk Tarihi |
| 🗹 Seç 📑                | 210050      | KAREL ELEKTRONİK A.Ş. SAN.VE TİC.A.Ş.   | 14.02.2017       | AA0002-171    | 00010       |                     | sdgsdgs                          | 30.11.2018      |
|                        | 210050      | KAREL ELEKTRONIK A.Ş. SAN.VE TİC.A.Ş.   | 04.07.2018       | AA0014-18     | 00020       |                     | AGILENT 3070 CİHAZI BAKIM ONARIM | 04.09.2018      |
| U                      |             |                                         |                  |               |             |                     |                                  |                 |

Şekil 14- Sevk Et

Buton tıklandıktan sonra yeni bir sayfa açılacaktır. (Şekil –15)

| Si | pariş Portali                   |                  |              |                                    |        |              |             |                 |          |   |
|----|---------------------------------|------------------|--------------|------------------------------------|--------|--------------|-------------|-----------------|----------|---|
|    | 🕶 Excel'e Akta                  | r                |              |                                    |        |              |             |                 |          |   |
| ę  | Sipariş No                      | Sipariş Kalem No | Malzeme No   | Malzeme Tanımı                     | Miktar | Sevk Miktarı | Ölçü Birimi | SAS Sevk Tarihi | Açıklama |   |
|    | AA0212-17I                      | 00030            | MC-0000-0310 | KOND TAN SMD 10U %10 25V<br>DENEME | 25     | 25           | ADT         | 10.12.2017      |          | _ |
| •  |                                 |                  |              |                                    |        |              |             |                 |          |   |
| Ek | Ek<br>Ienen Ekler<br>Q Sevki Ta | imamia_          | Browse Ekle  |                                    |        |              |             |                 |          |   |

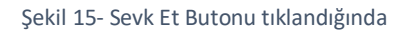

Sevk edilecek sipariş için sevk miktarı (1) ve açıklama (2) girilir. Sevk edilecek olan sipariş için ek eklemek isteniyorsa "**Browse**"(3) butonu tıklanır ve eklenecek olan ek seçilir, sonrasında "**Ekle**"(4) butonu tıklanarak ek kaydedilir. (Şekil – 16).

\*\*Ekler sadece ".tiff" ve ".jpg" formatında olmalıdır.

Sonrasında "**Sevki Tamamla**" butonuna tıklanarak sipariş miktarının tamamı ya da siparişin bir kısmı sevk edilir. (Şekil - 16)

| Sipariş Portali |                  |              |                                    |        | -            |             |                 |                                          |   |
|-----------------|------------------|--------------|------------------------------------|--------|--------------|-------------|-----------------|------------------------------------------|---|
| 🖺 Excel'e Ak    | tar              |              |                                    |        | 0            | 1           | 0               |                                          |   |
| Sipariş No      | Sipariş Kalem No | Malzeme No   | Malzeme Tanımı                     | Miktar | Sevk Miktarı | Ölçü Birimi | SAS Sevk Tarihi | Açıklama                                 |   |
| AA0212-17I      | 00030            | MC-0000-0310 | KOND TAN SMD 10U %10 25V<br>DENEME | 2      | i 10 .       | ADT         | 27.10.2017      | 10tanesini hazırladık.<br>sevk ediyoruz. | - |
| •               | C                |              |                                    |        |              |             |                 |                                          |   |
| Eklenen Ekler   | AA0212-171 0003  | Browse       | esert                              |        |              |             |                 |                                          |   |

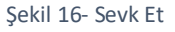

Tedarikçi sipariş miktarının tamamını ya da sipariş miktarının bir kısmını sevk edebilir. Siparişin sevk edilen miktarına göre;

- Siparişin tamamı sevk edilirse sipariş "Sevk Edilen Siparişler" listesinde takip edilir.
- Siparişin bir miktarı sevk edilirse sevk edilen miktar kadar sipariş **Sevk Edilen Siparişler** listesinde, sevk edilmeyen miktar kadar sipariş ise **Sevk Bekleyen Siparişler** listesinde takip edilebilir.

Siparişin bir kısmı sevk edildikten sonra siparişin kalan kısmı "Sevk Bekleyen Siparişler" listesine, siparişin tamamı sevk edildikten sonra siparişin tamamı Sevk Edilen Siparişler listesine düşer.

Sevk Edilen Siparişler listesi tıklandıktan sonra listele butonu tıklandığında sevk edilmiş siparişlerin listesine ulaşılır. Siparişin tüm detayını görmek için sayfada alt kısımdaki kaydırma çubuğu (Şekil – 17) sağa doğru kaydırılarak diğer bilgilere ulaşılır. (Şekil – 18)

| 1×1 Sipa                                                            | ariş Takij                                                    | p Sistemi                                                             |                                         |                |                  |                 |                   |                              |
|---------------------------------------------------------------------|---------------------------------------------------------------|-----------------------------------------------------------------------|-----------------------------------------|----------------|------------------|-----------------|-------------------|------------------------------|
| irma Kodu<br>irma Adı                                               | 0000<br>BALIF                                                 | 110097<br>KCIOGLU BORU PROFIL A.S.                                    |                                         |                |                  |                 |                   |                              |
| Sevk Bek                                                            | leyen Sipari                                                  | işler (5) Sevk Edilen Siparişler (1) F                                | evizyon Onayı Beklenen Siparişler ( 0 ) | Aselsan Sip    | ariş Revizyon 1  | falepleri ( 0 ) | <u>Tümü ( 0 )</u> |                              |
| firma Teslim<br>Ürün i<br>Ür<br>Satınalma<br><mark>⊳ Listele</mark> | at Tarihi: 〈<br>tanıtıcısı: 〈<br>etim yeri: 〈<br>a belgesi: 〈 |                                                                       | Bitiş:                                  |                | 4<br>0<br>4<br>4 |                 |                   |                              |
| Sevk                                                                | Edilen Sipa                                                   | arişler ( 1 )                                                         |                                         |                |                  |                 |                   |                              |
| Secim                                                               | Acıklama                                                      | Fatura Ekle Sipariş Aşama Bilgisi<br>005056A7001D1EE2A6DC08DA04E39D13 | Satici Tanimi                           | Sipariş Tarihi | Sip, Kodu        | Sip.Kalemi      | Malzeme           | Malzeme Adı                  |
| □ Seç                                                               | •                                                             | 110097                                                                | BALIKCIOGLU BORU PROFIL A.S.            | 25.07.2017     | AA0212-171       | 00030           | MC-0000-0310      | KOND TAN SMD 10U %10 25V DEN |
|                                                                     |                                                               |                                                                       |                                         |                |                  |                 |                   |                              |
|                                                                     |                                                               |                                                                       |                                         |                |                  |                 |                   | $\frac{1}{1}$                |
| <                                                                   |                                                               |                                                                       |                                         |                |                  |                 |                   | -                            |

Şekil 17- Kaydırma Çubuğu

Sevk edilen siparişler listelendiğinde ne kadar sevk edilmiş görülebilir. (Şekil – 18)

| ·                            |                |            |            |              |                                 |               |                 |        |            |              |                  |     |
|------------------------------|----------------|------------|------------|--------------|---------------------------------|---------------|-----------------|--------|------------|--------------|------------------|-----|
|                              |                |            |            |              |                                 |               |                 |        |            |              | -                |     |
|                              |                |            |            |              |                                 |               |                 |        |            |              |                  |     |
| Satici Tanimi                | Sipariş Tarihi | Sip. Kodu  | Sip.Kalemi | Malzeme      | Malzeme Adı                     | Siparişi Açan | SAS Sevk Tarihi | Miktar | Ölçü Birim | Sevk Miktarı |                  |     |
| BALIKCIOGLU BORU PROFIL A.S. | 25.07.2017     | AA0212-171 | 00030      | MC-0000-0310 | KOND TAN SMD 10U %10 25V DENEME | HBT           | 27.10.2017      | 25     | ADT        | 10           | Kab.müt.60 gün-T | ι 💌 |
|                              |                |            |            |              |                                 |               |                 |        |            |              |                  |     |
|                              |                |            |            |              |                                 |               |                 |        |            |              |                  |     |
|                              |                |            |            |              |                                 |               |                 |        |            |              |                  |     |
|                              |                |            |            |              |                                 |               |                 |        |            |              |                  |     |

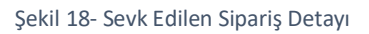

## 2.3. Sevk Bekleyen Siparişlerin Sipariş Aşama Bilgisi

Tedarikçilerin siparişin hangi durumda olduğunun bilgisini girdikleri bir alandır. Sipariş aşama bilgisi Sevk Bekleyen Siparişler ve Sevk Edilen Siparişler sekmesi altında yer alır.

"Seç" butonu ile sipariş seçildikten sonra "Sipariş Aşama Bilgisi" butonu tıklanır. (Şekil – 19)

| Firma Teslimat Tarihi:       Image: Constraint of the second second                                         |                               |  |  |  |  |  |  |  |  |  |
|----------------------------------------------------------------------------------------------------|-------------------------------|--|--|--|--|--|--|--|--|--|
| Firma Teslimat Tarihi:       Image: Constraint of the second second                                         |                               |  |  |  |  |  |  |  |  |  |
| Ürün tanıtıcısı:       Image: Constraint of the second second secon                                         |                               |  |  |  |  |  |  |  |  |  |
| Úretim yeri: Image: Satinalma belgesi:   Satinalma belgesi: Image: Satinalma grubu tn.:   Image: Satinalma grubu tn.: Image: Satinalma grubu tn.:   Image: Satinalma grubu tn.: Image: Satinalma grubu tn.:                                                                                                    |                               |  |  |  |  |  |  |  |  |  |
| Satinalma belgesi:  Bitiş: Bitiş: Bitis: Bitiş: Bitiş: Bitis: Bitis: Bitis: Bitis: Bit |                               |  |  |  |  |  |  |  |  |  |
| Sorumlu satınalma grubu tn.:                                                                                                    |                               |  |  |  |  |  |  |  |  |  |
|                                                                                                    |                               |  |  |  |  |  |  |  |  |  |
|                                                                                                    |                               |  |  |  |  |  |  |  |  |  |
| Sevk Bekleyen Siparişler (46)                                                                                                    | Sevk Bekleyen Siparişler (46) |  |  |  |  |  |  |  |  |  |
|                                                                                                    |                               |  |  |  |  |  |  |  |  |  |
| 🛃 Excel'e Aktar 🥜 Revize Et : 🚔 Sevk Et 🛜 Denetim 🖁 🖫 Sipariş Aşama Bilgisi 🕲 Fatura Ekle                                                                                                    |                               |  |  |  |  |  |  |  |  |  |
| Seçim Açıklama Satıcı Satıcı Tanımı Sipariş Tarihi Sip. Kodu Sip.Kalemi Malzeme Malzeme Adı S                                                                                                    | SAS Sevk Tarihi               |  |  |  |  |  |  |  |  |  |
| 🗹 Seç 🗄 210050 KAREL ELEKTRONIK A.Ş. SAN. VE TİC.A.Ş. 14.02.2017 🗛 0002-171 00010 sdgsdgs 30                                                                                                    | 0.11.2018                     |  |  |  |  |  |  |  |  |  |
| 210050 KAREL ELEKTRONIK A.Ş. SAN.VE TİC.A.Ş. 04.07.2018 <u>AA0014-181</u> 00020 AGILENT 3070 CİHAZI BAKIM ONARIM 04                                                                                                    | 4.09.2018                     |  |  |  |  |  |  |  |  |  |
|                                                                                                    |                               |  |  |  |  |  |  |  |  |  |

Şekil 19- Sipariş Aşama Bilgisi

Sipariş aşama bilgisi (3) girilerek "Sipariş Aşama Bilgisini Kaydet" (4) butonuna tıklanır. (Şekil - 20)

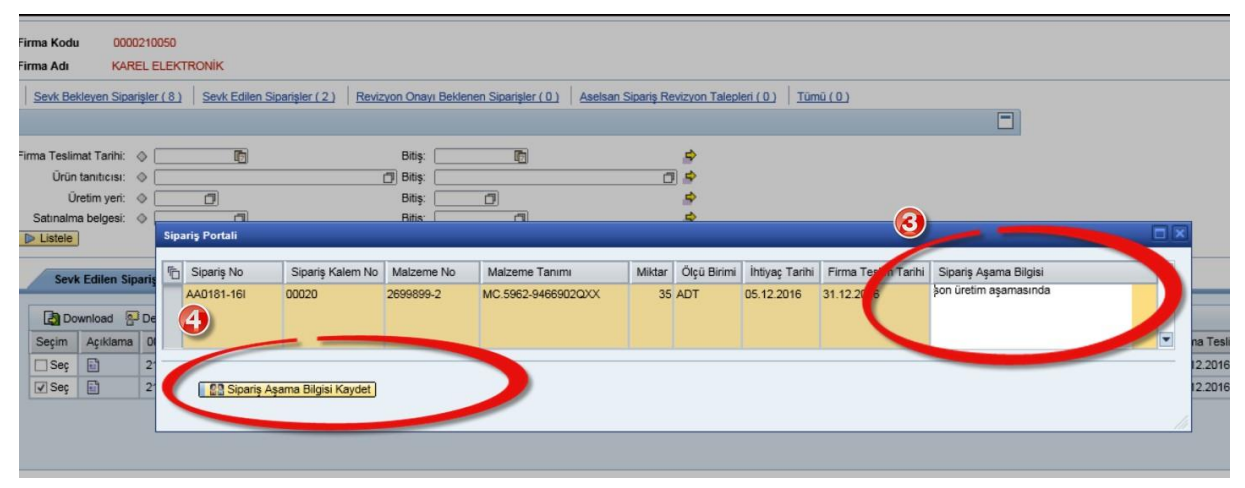

Şekil 20- Sipariş Aşama Bilgisi Kaydet

### 2.4. Fatura Ekle

Siparişi "Seç" butonu ile seçtikten sonra "Fatura Ekle" tıklanır.

| Sevk Be    | kleyen Sipar  | <u>işler (46)</u> | Sevk Edilen Siparişler ( 0 ) | Revizyon Onayı Beklene | en Siparişler ( 0   | Aselsan Sip | ariş Revizyon Tale | oleri ( 0 )   <u>Tümü ( 0 )</u>  |                 |
|------------|---------------|-------------------|------------------------------|------------------------|---------------------|-------------|--------------------|----------------------------------|-----------------|
|            |               |                   |                              |                        |                     |             |                    |                                  |                 |
| Firm       | a Teslimat Ta | arihi: 🔿          |                              | Bitiş:                 | 2                   |             | \$                 |                                  |                 |
|            | Ürün tanıt    | icisi: 🔿          |                              | 🗇 Bitiş:               |                     | ·           | 7                  |                                  |                 |
|            | Üretim        | yeri: 🛇           |                              | Bitiş:                 | đ                   |             | \$                 |                                  |                 |
| S          | atınalma bel  | gesi: 🛇           |                              | Bitiş:                 | đ                   | )           | \$                 |                                  |                 |
| Sorumlu sa | tınalma grubi | utn.: 🔷           | 1                            |                        |                     |             |                    |                                  |                 |
| Listele    | )             |                   |                              |                        |                     |             |                    |                                  |                 |
| Sev        | k Bekleyen S  | Siparişler        | (46)                         |                        | 2                   |             |                    |                                  |                 |
| -          | ,             |                   |                              | _                      |                     | 1           |                    |                                  |                 |
| Ex 🛃       | cel'e Aktar   | 🥢 Revize          | e Et 📙 Sevk Et 💁 Denetim 🚦   | Sipariş Aşama Bilgisi  | 🖺 Fatura Ekl        | e           |                    |                                  |                 |
| Seçim      | Açıklama      | Satici            | Satici Tanimi                | Sipariş Ta             | arihi Sip. Kodu     | Sip.Kalemi  | Malzeme            | Malzeme Adı                      | SAS Sevk Tarihi |
| 🗹 Seç      |               | 210050            | KAREL ELEKTRONİK A.Ş. SAN.V  | E TİC.A.Ş. 14.02.201   | 17 <u>AA0002-1</u>  | 7 00010     |                    | sdgsdgs                          | 30.11.2018      |
|            | <b></b>       | 210050            | KAREL ELEKTRONİK A.Ş. SAN.V  | E TİC.A.Ş. 04.07.201   | 18 <u>AA0014-</u> 1 | 8 00020     |                    | AGILENT 3070 CİHAZI BAKIM ONARIM | 04.09.2018      |
|            |               |                   |                              |                        |                     |             |                    | :                                |                 |
|            |               |                   |                              |                        |                     |             |                    |                                  |                 |

Şekil 21- Fatura Ekle

"**Browse**" butonu tıklanır ve ek seçilir. "**Ekle**" butonu tıklanır. Ek seçildikten sonra "**Fatura Ekle**" ile siparişe fatura eklenir. (Şekil – 22)

\*\*Ekler sadece ".tiff" ve ".jpg" formatında olmalıdır.

| Sipa | niş Portali                                           |                  |              |                                    |        |             |                 |  |  |
|------|-------------------------------------------------------|------------------|--------------|------------------------------------|--------|-------------|-----------------|--|--|
| ×.   | Excel'e Aktar                                         |                  |              |                                    |        |             |                 |  |  |
| Ē    | Sipariş No                                            | Sipariş Kalem No | Malzeme No   | Malzeme Tanımı                     | Miktar | Ölçü Birimi | SAS Sevk Tarihi |  |  |
|      | AA0212-17I                                            | 00030            | MC-0000-0310 | KOND TAN SMD 10U %10 25V<br>DENEME | 25     | ADT         | 18.11.2017      |  |  |
|      |                                                       |                  |              |                                    |        |             |                 |  |  |
|      | Ek                                                    | Br               | rowse Ekle   |                                    |        |             |                 |  |  |
| Ekle | klenen Ekler AA0212-17I 00030 	 Fatura ▼ 	 Lighthouse |                  |              |                                    |        |             |                 |  |  |

Şekil 52- Fatura Ekle 2

## 2.5. Denetim

Siparişi "Seç" butonu ile seçtikten sonra "Denetim" butonu tıklanır.

| Sevk Be    | ekleyen Sipar                                                                         | <u>işler ( 46 )</u> | Sevk Edilen Siparişler ( 0 ) | Revizyon On   | ayı Beklenen Si | parişler ( 0 ) | Aselsan Sipa | ariş Revizyon Tale | pleri ( 0 ) Tümü ( 0 )           |                 |
|------------|---------------------------------------------------------------------------------------|---------------------|------------------------------|---------------|-----------------|----------------|--------------|--------------------|----------------------------------|-----------------|
|            |                                                                                       |                     |                              |               |                 |                |              |                    |                                  |                 |
| Firm       | na Teslimat Ta                                                                        | arihi: 🔿            |                              |               | Bitiş:          | 6              |              | ⇒                  |                                  |                 |
|            | Ūrūn tanıt                                                                            | icisi: 🔿            |                              | Ć             | ) Bitiş:        |                |              | 0                  |                                  |                 |
|            | Üretim                                                                                | yeri: 🛇             | <b></b>                      |               | Bitiş:          | đ              |              | <b>=</b>           |                                  |                 |
| 5          | Satinalma bel                                                                         | gesi: 🔷             |                              |               | Bitiş:          |                |              | <b>=</b>           |                                  |                 |
| Sorumlu sa | atınalma grubi                                                                        | utn.: 🔷             |                              |               |                 |                |              |                    |                                  |                 |
| Listele    | •                                                                                     |                     | _                            |               |                 |                |              |                    |                                  |                 |
| Sev        | Sevk Bekleyen Siparişler ( 46 )                                                       |                     |                              |               |                 |                |              |                    |                                  |                 |
| E)         | 🛃 Excel'e Aktar 🥖 Revize Et 🔜 Sevk Et 🛜 Denetim 🕵 Sipariş Aşama Bilgisi 🖺 Fatura Ekle |                     |                              |               |                 |                |              |                    |                                  |                 |
| Seçim      | Açıklama                                                                              | Satici              | Satici Tanimi                |               | Sipariş Tarihi  | Sip. Kodu      | Sip.Kalemi   | Malzeme            | Malzeme Adı                      | SAS Sevk Tarihi |
| 🗹 Seç      |                                                                                       | 210050              | KAREL ELEKTRONİK A.Ş. SA     | N.VE TİC.A.Ş. | 14.02.2017      | AA0002-171     | 00010        |                    | sdgsdgs                          | 30.11.2018      |
|            |                                                                                       | 210050              | KAREL ELEKTRONİK A.Ş. SA     | N.VE TİC.A.Ş. | 04.07.2018      | AA0014-18      | 00020        |                    | AGILENT 3070 CİHAZI BAKIM ONARIM | 04.09.2018      |
|            |                                                                                       |                     |                              |               |                 |                |              |                    |                                  |                 |
|            |                                                                                       |                     |                              |               |                 |                |              |                    |                                  |                 |

Şekil 23- Denetim

"**Denetim**" butonuna tıkladıktan sonra yeni bir sayfa açılacaktır. Denetim için gerekli verilerin girileceği bir ekrandır. Bu ekranda;

- Kontrol Türü
- Denetim Türü
- Malzeme Stok Numarası
- Miktarı
- Denetim Talep Tarihi
- Tedarikçi Açıklaması
- İstenirse seri numarası
- Gerek duyuluyorsa ek ekleme

bilgileri girilerek denetim talebi oluşturulur. (Şekil – 26).

Toplu ekle butonu ile girilen numara aralıklarında seri numaraları eklenebilir. (Şekil – 24)

Eklenen aralık numaralardan seçilen bazı seri numaraları silinebilir. (Şekil – 25)

| Sipariş Portali            |                                                                              |            |   |
|----------------------------|------------------------------------------------------------------------------|------------|---|
| Denetim Talep Verileri     |                                                                              |            | ~ |
| Denetim Talep No           | 90000001661                                                                  |            |   |
| Kontrol Partisi Kaynağı    | Mal girişi                                                                   |            |   |
| Talebi Oluşturan Kullanıcı |                                                                              |            |   |
| * Kontrol türü             | <b></b>                                                                      |            |   |
| * Denetim türü             | <b></b>                                                                      |            |   |
| * Sipariş no               | AA0099-171 JA Sec                                                            |            |   |
| * Sipariş kalem no         | 00020                                                                        |            |   |
| İş emri no                 |                                                                              |            |   |
| Malzeme stok no            |                                                                              |            |   |
| Tanım                      | KOND SER SMD 4P7 %2 50V 0805                                                 |            |   |
| * Miktar                   | 5                                                                            |            |   |
| * Birim                    | ADT                                                                          |            |   |
| Ürün revizyonu             |                                                                              |            |   |
| Döküman Revizyonu          |                                                                              |            |   |
| * Denetim talen tarihi     | 27.05.2019                                                                   |            |   |
| Denetim Yanacak Firma      |                                                                              |            |   |
| Denetimin Yapılacağı Yer   |                                                                              |            |   |
| bonounin rupidougi roi     |                                                                              |            |   |
|                            | Denetimin yapılacağı yer asıl firmadan farklıysa doldurulması gerekmektedir. |            |   |
| Denetçi E-mail             |                                                                              | 7          |   |
|                            | Pirdon farla mail airiai iain <sup>11,8</sup> auraana kullannar              |            |   |
| Denetim sciklaması         | birden fazia maii girişi çiri , ayracını kunanınız.                          |            |   |
| Denetin açıklaması         |                                                                              |            |   |
| Däkümen Devizyenu          |                                                                              |            |   |
| Dokuman Revizyonu          | Revizyon düzeyi Döküman Versiyonu Alt Döküman                                |            |   |
|                            | i Tablo veri içermiyor                                                       |            |   |
| Seri numarası              | Ön ek: Aralık:                                                               | Toplu Ekle |   |
|                            |                                                                              |            |   |
|                            |                                                                              |            |   |
|                            |                                                                              |            |   |
|                            |                                                                              |            |   |
|                            |                                                                              |            |   |
|                            |                                                                              |            |   |
|                            |                                                                              |            |   |
| Metin Verileri             |                                                                              |            |   |
| Tedarikçi Açıklama         | a                                                                            |            |   |
|                            |                                                                              |            |   |
|                            |                                                                              |            |   |
|                            |                                                                              |            |   |
| Ek Verileri                |                                                                              |            |   |
|                            |                                                                              |            |   |
| EK                         | Browse] Ekle                                                                 |            |   |
| Ekler                      |                                                                              |            |   |
| Denetim Talebi Oluştur     |                                                                              |            | ~ |

Şekil 24- Toplu Ekle

| Seri numarası | 1    | Aralık: 10 Toplu Ekle |
|---------------|------|-----------------------|
|               | •    |                       |
|               | 1 1  |                       |
|               | 2    |                       |
|               | 3    |                       |
|               | 4    |                       |
|               | 5 🗇  |                       |
|               | 6 🗇  |                       |
|               | 7    |                       |
|               | 8    |                       |
|               | 9    |                       |
|               | 10 🗇 |                       |

Şekil 25- Seri numaraları Toplu ekle

| Sipariş Portali            |                                                                              |   |
|----------------------------|------------------------------------------------------------------------------|---|
| Denetim Talep Verileri     |                                                                              | ~ |
| Denetim Talep No           | 90000001661                                                                  |   |
| Kontrol Partisi Kaynağı    | Mal girişi                                                                   |   |
| Talebi Oluşturan Kullanıcı |                                                                              |   |
| * Kontrol türü             | ▼                                                                            |   |
| * Denetim türü             | <b></b>                                                                      |   |
| * Sipariş no               | AA0099-17I Jr. Sec                                                           |   |
| * Sipariş kalem no         | 00020                                                                        |   |
| İş emri no                 |                                                                              |   |
| Malzeme stok no            |                                                                              |   |
| Tanım                      | KOND SER SMD 4P7 %2 50V 0805                                                 |   |
| * Miktar                   | 5                                                                            |   |
| Ürün revizvenu             |                                                                              |   |
| Döküman Bevizyonu          |                                                                              |   |
| Dokuman Kevizyonu          |                                                                              |   |
| * Denetim talep tarihi     | 27.05.2019                                                                   |   |
| Denetim Yapacak Firma      |                                                                              |   |
| Denetimin Yapılacağı Yer   |                                                                              |   |
|                            | Denetimin vapılacağı ver asıl firmadan farklıysa doldurulması gerekmektedir. |   |
| Denetçi E-mail             |                                                                              |   |
| -                          |                                                                              |   |
|                            | Birden fazla mail girişi için "," ayracını kullanınız.                       |   |
| Denetim açıklaması         |                                                                              |   |
|                            |                                                                              |   |
| Döküman Revizyonu          | Revizyon düzeyi Döküman Versiyonu Alt Döküman                                |   |
|                            | i Tablo veri içermiyor                                                       |   |
| Seri numarası              | Ön ek: Aralık: Toplu Ekle                                                    |   |
|                            |                                                                              |   |
|                            |                                                                              |   |
|                            |                                                                              |   |
|                            |                                                                              |   |
|                            | 5 0 1                                                                        |   |
|                            | 6 1                                                                          |   |
|                            |                                                                              |   |
| Metin Verileri             |                                                                              |   |
| Tedarikçi Açıklam          | a                                                                            |   |
|                            |                                                                              |   |
|                            |                                                                              |   |
|                            |                                                                              |   |
| Ek Verileri                |                                                                              |   |
| Ek                         | Browse Ekle                                                                  |   |
| Ekler                      |                                                                              |   |
| Denetim Talebi Oluştur     |                                                                              | ~ |

Şekil 26- Denetim Talebi

## 3. ASELSAN SİPARİŞ REVİZYON TALEPLERİ

Aselsan tarafından revize talebi gönderilen sipariş listesi **Aselsan Sipariş Revizyon Talepleri(1)'**ni seçtikten sonra "**Listele**" (2) butonu ile listelenir.

| Sipariş Takip Sisten                           | ni                           |                                          |                                          |                   |
|------------------------------------------------|------------------------------|------------------------------------------|------------------------------------------|-------------------|
| irma Kodu 0000110097<br>irma Adı BALIKCIOGLU E | BORU PROFIL A.S.             |                                          | 0                                        |                   |
| Sevk Bekleyen Siparişler ( 9 )                 | Sevk Edilen Siparişler ( 0 ) | Revizyon Onayı Beklenen Siparişler ( 0 ) | Aselsan Sipariş Revizyon Talepleri ( 0 ) | <u>Tümü ( 0 )</u> |
| rma Teslimat Tarihi: 🔷 📃                       | 6                            | Bitiş:                                   | *                                        |                   |
| Ürün tanıtıcısı: 🔷<br>Üretim yeri: 🔌           |                              | Bitiş:                                   | <ul> <li>€</li> </ul>                    |                   |
| Satinalma belgesi:                             |                              | Bitiş:                                   | \$                                       |                   |
|                                                |                              |                                          |                                          |                   |

Aselsan sipariş miktarında ve sipariş teslim tarihinde değişiklik yapabilir. Listede sarı işaretli alanlar tedarikçiye onay için gönderilen siparişin revize edilen alanlarıdır (Şekil – 28).

| Sevk E    | Bekleyen Sipar | işler ( 0 ) | Sevk Edilen Siparişler ( 0 ) | vizyon Onayı Bekl | enen Siparişler | (0)   Asel | san Sipariş | Revizyon Talepleri (1)   Tümü (0) |               |             |      |                            |        |               |             |   |
|-----------|----------------|-------------|------------------------------|-------------------|-----------------|------------|-------------|-----------------------------------|---------------|-------------|------|----------------------------|--------|---------------|-------------|---|
|           |                |             |                              |                   |                 |            |             |                                   |               | =           |      |                            |        |               |             |   |
| Firma Tes | limat Tarihi:  | ۵ (         |                              | Bitiş:            |                 |            |             | *                                 |               |             |      |                            |        |               |             |   |
| Üri       | ün tanıtıcısı: | ۵ <u> </u>  |                              | 🗇 Bitiş:          |                 |            |             | 0 🖻                               |               |             |      |                            |        |               |             |   |
|           | Üretim yeri:   | ۰ 🦳         |                              | Bitiş:            |                 |            |             | \$                                |               |             |      |                            |        |               |             |   |
| Satinal   | Ima belgesi:   | ۵ 🗌         |                              | Bitiş:            | ٥               |            |             | \$                                |               |             |      |                            |        |               |             |   |
| Listel    | e              |             |                              |                   |                 |            |             |                                   |               |             |      |                            |        |               |             |   |
| As        | elsan Sipariş  | Revizyon    | Talepleri ( 1 )              |                   |                 |            |             |                                   |               |             |      | Д                          |        | Ţ             |             |   |
|           |                |             |                              |                   |                 |            |             |                                   |               |             | _    | $\sim$                     |        |               | 1           |   |
| 🔊 🖓 🕻     | Download 🥑     | Aselsan F   | Revizyonunu Onayla/Reddet    |                   |                 |            |             |                                   |               |             |      |                            |        |               |             |   |
| Seçim     | Açıklama       | Satici      | Satici Tanımı                | Sipariş Tarihi    | Sip. Kodu       | Sip.Kalemi | Malzeme     | Malzeme Adı                       | Siparişi Açan | SAS Sevk Ta | rihi | Revize SAS Teslimat Tarihi | Miktar | Revize Miktar | Ölçü Birimi | Ċ |
| Seg       | e 🗈            | 110097      | BALIKCIOGLU BORU PROFIL A.S  | 25.07.2017        | AAD214-171      | 00010      |             | AA-7713-0025 - KABLAJIN ÜRETİLME  | SI SST        | 07.09.2017  |      | 07.10.2017                 | 20     | 14            | ADT         | к |
|           |                |             |                              |                   |                 |            |             |                                   |               |             |      |                            |        |               |             |   |
|           |                |             |                              |                   |                 |            |             |                                   |               |             | _    |                            |        |               |             |   |

Şekil 28- Aselsan tarafından Revize Edilen Sipariş listesi

Tedarikçi Aselsan'ın revize ettiği sipariş miktarını ve revize ettiği teslim tarihini görür. Revize talebine "**Onay/Ret"** verilir.

Aselsan tarafından revize edilen sipariş **'Seç'** butonu ile seçilir. **Aselsan Revizyonunu Onayla/Reddet** butonu tıklanır (Şekil – 29). Buton tıklandıktan sonra yeni bir sayfa açılacaktır.

| Sevk.Bekleven Spanigler.(0)   Sevk.Edlen.Stanigler.(0)   Revizion Onavo.Beklenen.Stanigler.(0)   Aselsan Spanig Revizion Telepler(1)   Tümü(0) |                          |                  |               |                                    |               |                 |                            |        |               |             |   |
|----------------------------------------------------------------------------------------------------|--------------------------|------------------|---------------|------------------------------------|---------------|-----------------|----------------------------|--------|---------------|-------------|---|
|                                                                                                    |                          |                  |               |                                    |               |                 |                            |        |               |             |   |
| Firma Teslimat Tarihi: 🔶 📴                                                                                                    | Bitiş:                   | 1                |               | \$                                 |               |                 |                            |        |               |             |   |
| Ürün tanıtıcısı: 🗇                                                                                                    | 🗇 Bitiş:                 |                  |               | 0 🖻                                |               |                 |                            |        |               |             |   |
| Üretim yeri: 🔷                                                                                                    | Bitiş:                   |                  |               |                                    |               |                 |                            |        |               |             |   |
| Satinalma belgesi: 🚸 🔲                                                                                                    | Bitiş:                   | đ                |               | \$                                 |               |                 |                            |        |               |             |   |
| Listele                                                                                                    |                          |                  |               |                                    |               |                 |                            |        |               |             |   |
| Aselsan Sipariş Revizyon Talepleri ( 1 )                                                                                                    | ļ                        |                  |               |                                    |               |                 |                            |        |               |             | _ |
|                                                                                                    | V                        |                  |               |                                    |               |                 |                            |        |               |             |   |
| Download 🥜 Aselsan Revizyonunu Onayla/R                                                                                                    | leddet                   |                  |               |                                    |               |                 |                            |        |               |             |   |
| Seçim Açıklama Satici Satici Ianımı                                                                                                    | Sipariş Tarihi           | Sip. Kodu Sip. K | alemi Malzeme | Malzeme Adı                        | Siparişi Açan | SAS Sevk Tarihi | Revize SAS Teslimat Tarihi | Miktar | Revize Miktar | Ölçü Birimi | Õ |
| Seç 🔂 110097 BALIKCIOGLU BOR                                                                                                    | U PROFIL A.S. 25.07.2017 | AA0214-171 00010 | 0             | AA-7713-0025 - KABLAJIN ÜRETİLMESİ | SST           | 07.09.2017      | 07.10.2017                 | 20     | 14            | ADT         | K |
|                                                                                                    |                          |                  |               |                                    |               |                 |                            |        |               |             | - |
|                                                                                                    |                          |                  |               |                                    |               |                 |                            |        |               |             |   |
|                                                                                                    |                          |                  |               |                                    |               |                 |                            |        |               |             |   |

Şekil 29- Aselsan Revizyonunu Onayla/Reddet

Açılan yeni sayfada talep edilen sipariş revizyonu için açıklama girilerek revize talebi onaylanır ya da reddedilir. (Şekil –30)

Talep reddedilecekse açıklama girilmesi zorunludur. Açıklama girilmeden yapılan ret işlemi için *"açıklama girilmesi zorunludur"* hatası alınır. Fakat talep kabul edilecekse açıklama alanına bilgi girmek zorunlu değildir.

| Sipar | riş Portali   |                                   |                            |                              |                            |            |                     |             |                                          |                                       |   |
|-------|---------------|-----------------------------------|----------------------------|------------------------------|----------------------------|------------|---------------------|-------------|------------------------------------------|---------------------------------------|---|
| _     |               |                                   |                            |                              |                            |            |                     |             |                                          |                                       | _ |
| 8     | Excel'e Aktar |                                   |                            |                              |                            |            |                     |             |                                          |                                       |   |
| ħ     | Sipariş No    | Sipariş Kalem No                  | Malzeme No                 | Malzeme Tanımı               | Miktar                     | Revize Mik | tar                 | Ölçü Birimi | SAS Sevk Tarihi                          | Revize Firma Sev                      | • |
| 1     | AA0212-17I    | 00020                             | MC-0000-0188               | KOND SER SMD 1U %10 25V      | 30                         |            | 30                  | ADT         | 14.12.2017                               | 14.08.2017                            |   |
|       |               |                                   |                            |                              |                            |            |                     |             |                                          |                                       |   |
| 4     |               |                                   |                            |                              |                            |            |                     |             |                                          |                                       | - |
|       |               |                                   |                            |                              |                            |            |                     |             |                                          |                                       |   |
|       |               |                                   |                            |                              |                            |            |                     |             |                                          |                                       |   |
|       | 🛛 🕜 Revizy    | /onu Onayla 📔 🕱 Reviz             | yonu Reddet                |                              |                            |            |                     |             |                                          |                                       |   |
|       |               |                                   |                            |                              |                            |            |                     |             |                                          |                                       |   |
|       |               |                                   |                            |                              |                            |            |                     |             |                                          |                                       |   |
| Sip   | ariş Portali  |                                   |                            |                              |                            |            |                     |             |                                          |                                       | X |
| _     |               |                                   |                            |                              |                            |            |                     |             |                                          |                                       |   |
| -     | Excel'e Akta  | ar                                |                            |                              |                            |            |                     |             |                                          |                                       |   |
| R     | levize Miktar | Ölçü l                            | Birimi SAS Sevk Tai        | ihi Revize Firma Sevk Tarihi | Gerekce                    |            | A set of the second |             |                                          |                                       |   |
|       |               |                                   |                            |                              | Obiolityo                  |            | Açıklama            |             | Revizyon Açıklama                        | <b></b>                               |   |
|       |               | 30 ADT                            | 14.12.2017                 | 14.08.2017                   | Ara denetim sonucu bekleni | yor.       | Açıklama            |             | Revizyon Açıklama<br>revizyon açıklaması | <b></b>                               |   |
|       |               | 30 ADT                            | 14.12.2017                 | 14.08.2017                   | Ara denetim sonucu bekleni | yor.       | Açıklama            |             | Revizyon Açıklama<br>revizyon açıklaması | · · · · · · · · · · · · · · · · · · · |   |
|       |               | 30 ADT                            | 14.12.2017                 | 14.08.2017                   | Ara denetim sonucu bekleni | yor.       | Аçıкlama            |             | Revizyon Açıklama<br>revizyon açıklaması | ×                                     |   |
| •     |               | 30 ADT                            | 14.12.2017                 | 14.08.2017                   | Ara denetim sonucu bekleni | yor.       | Аçıкіата            |             | Revizyon Açıklama<br>revizyon açıklaması | ×                                     |   |
| •     |               | 30 ADT                            | 14.12.2017                 | 14.08.2017                   | Ara denetim sonucu bekleni | yor.       | Açıklama            |             | Revizyon Açıklama<br>revizyon açıklaması | ×                                     |   |
| •     | Reviz         | 30 ADT<br>zyonu Onayla ) 🛛 💥 Revi | 14.12.2017<br>zyonu Reddet | 14.08.2017                   | Ara denetim sonucu bekleni | yor.       | Açıklama            |             | Revizyon Açıklama<br>revizyon açıklaması | ×<br>×                                |   |
| •     | Reviz         | 30 ADT<br>zyonu Onayla ) 🏾 💥 Revi | 14.12.2017<br>zyonu Reddet | 14.08.2017                   | Ara denetim sonucu bekleni | yor.       | Açıklama            |             | Revizyon Açıklama<br>revizyon açıklaması | ×                                     | - |

Şekil 30- Onayla/Reddet İşlemi